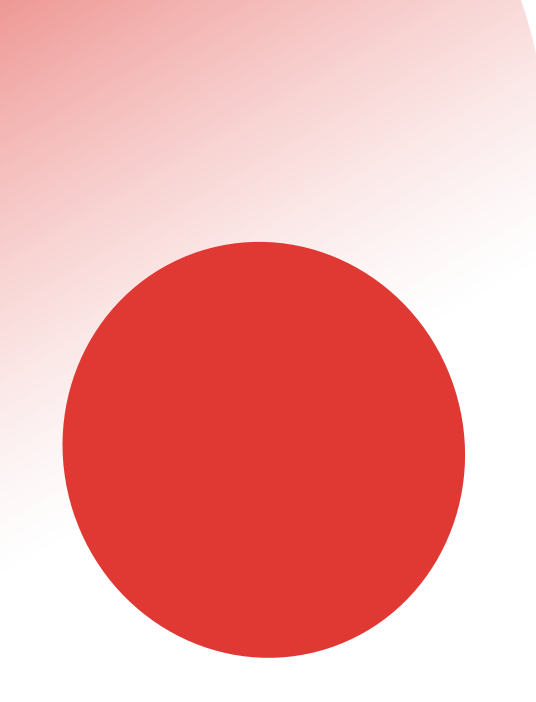

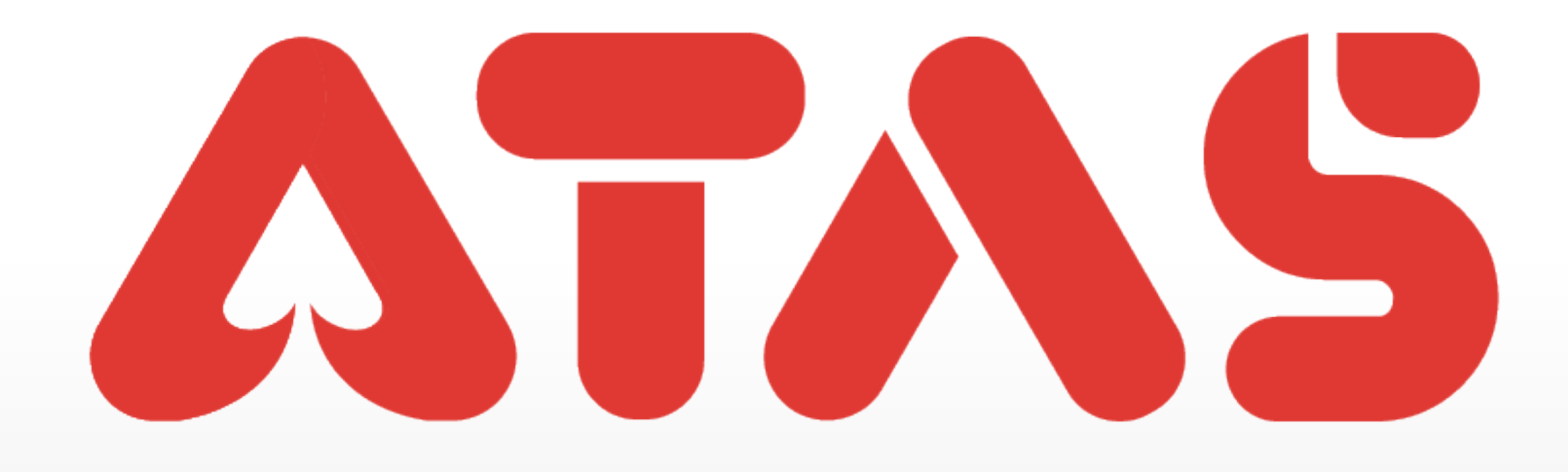

# FRIEND TRANSFER PEMINDAHAN RAKAN 好友转账

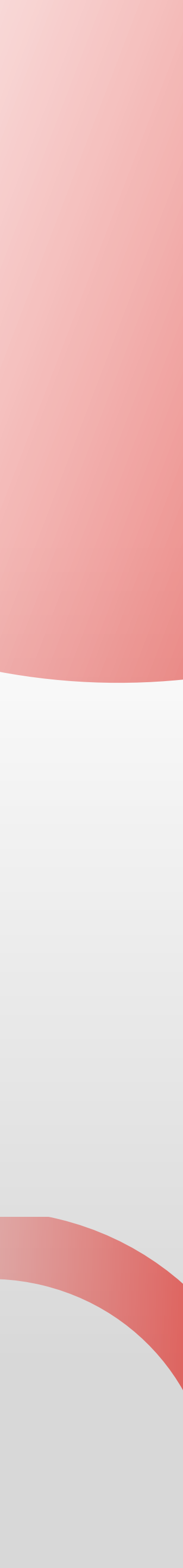

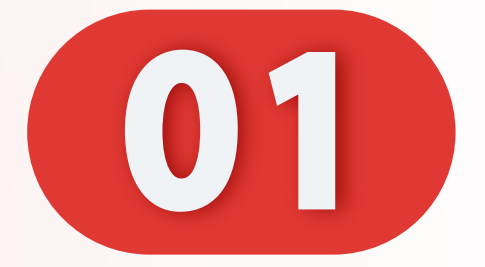

#### 点击"通讯录"。

#### Click "Contacts".

## Klik "Contacts".

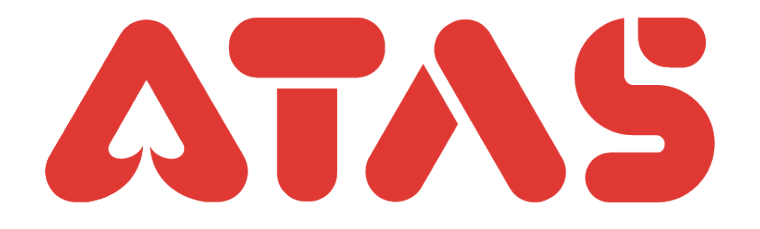

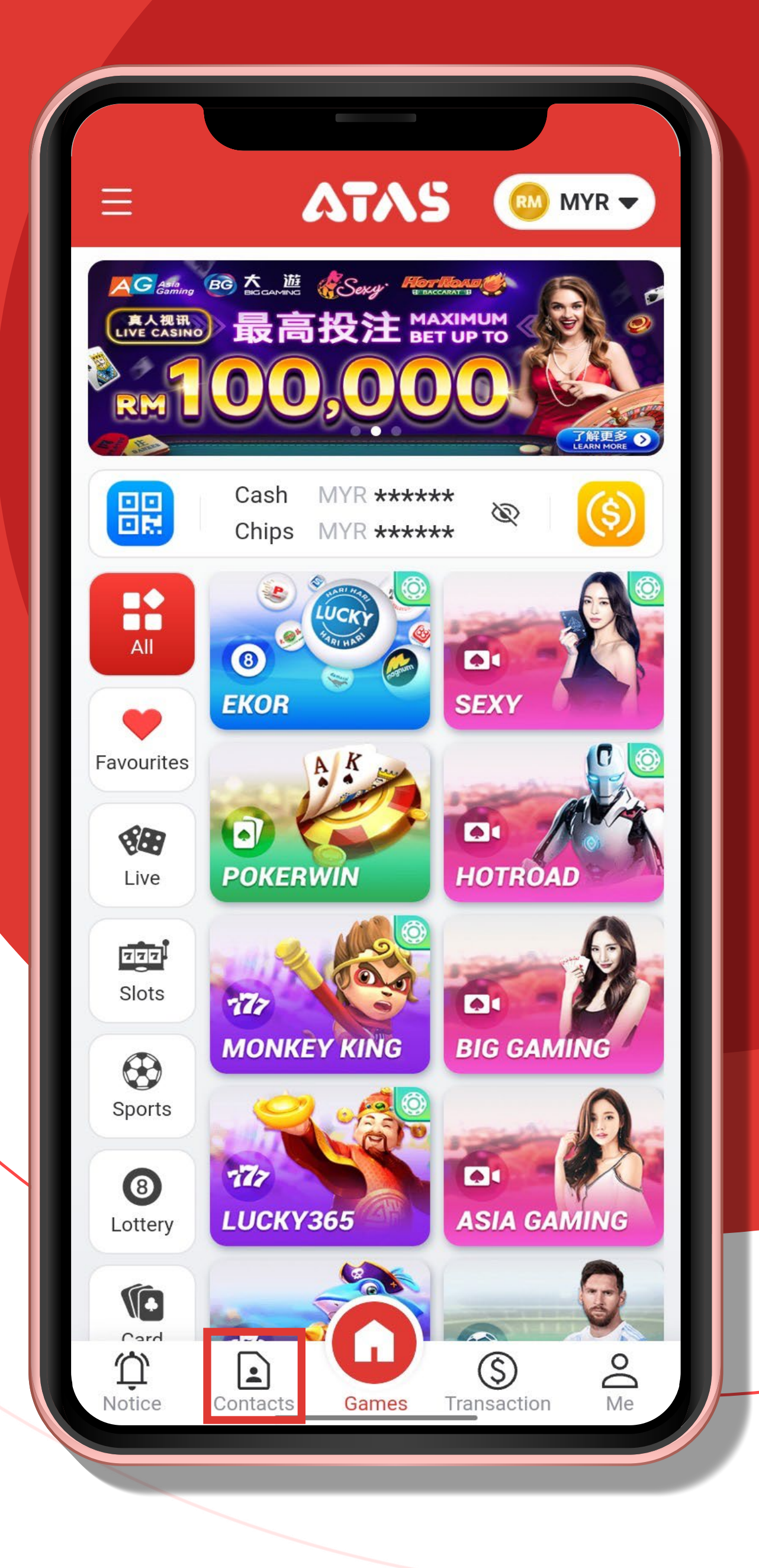

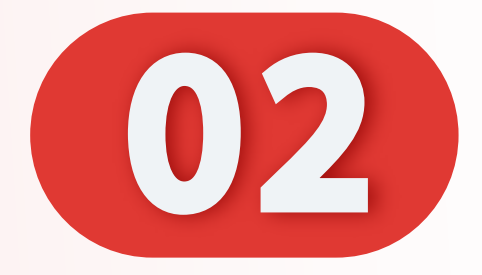

## 点击"新朋友"。

#### Click "New Friends".

## Klik "Rakan Baru".

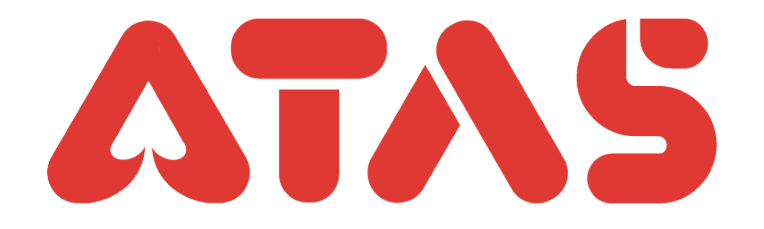

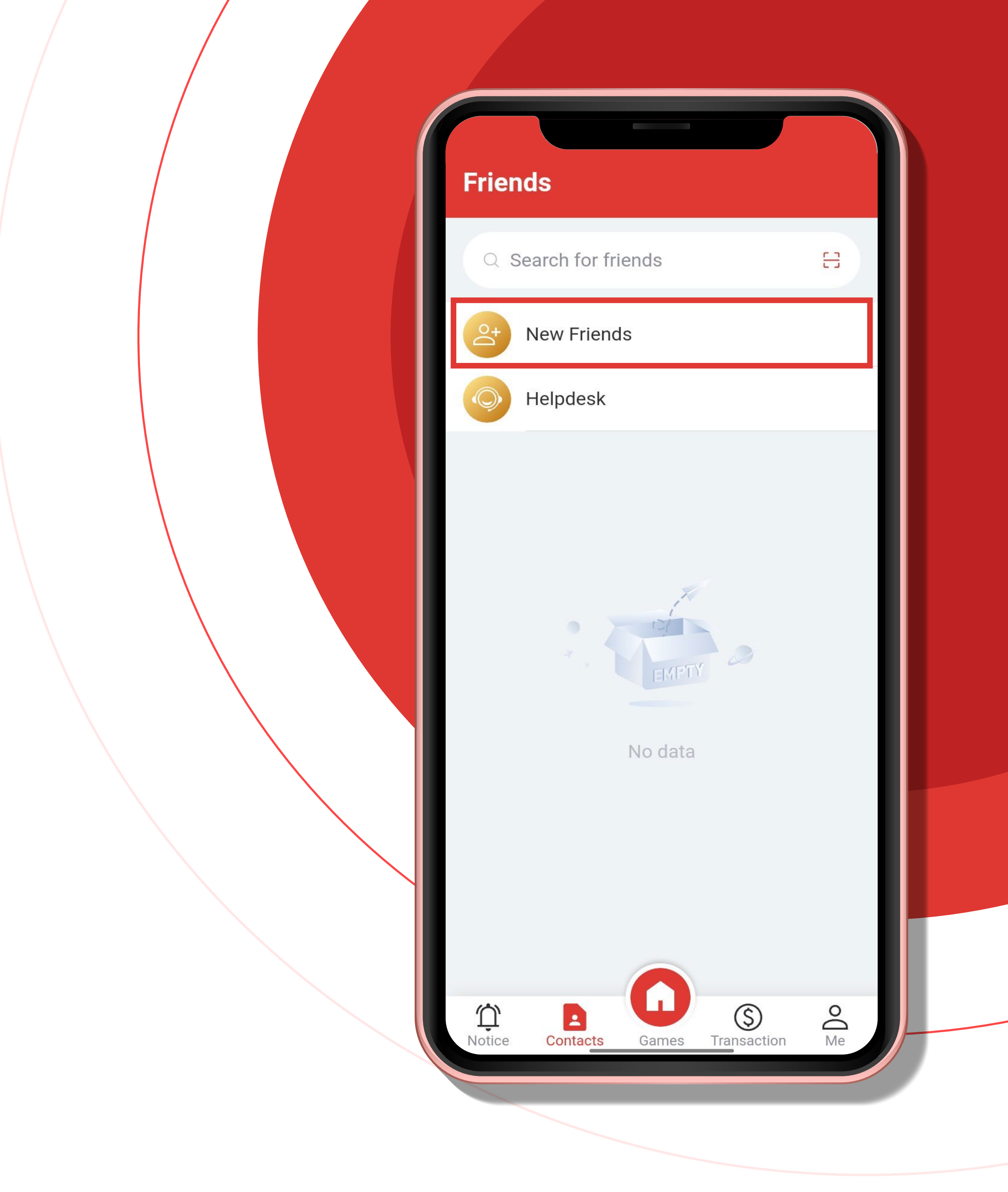

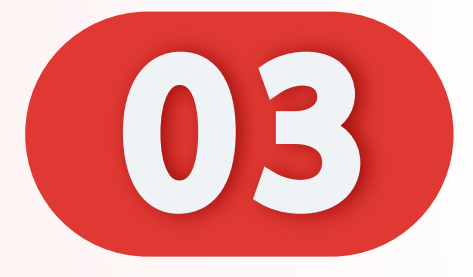

# 输入UID或邮箱, 扫码二维码。

## Enter UID or email, Scan QR code.

Masukkan UID atau emel. Imbas QR kod.

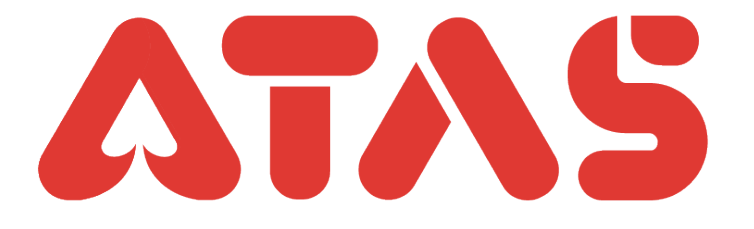

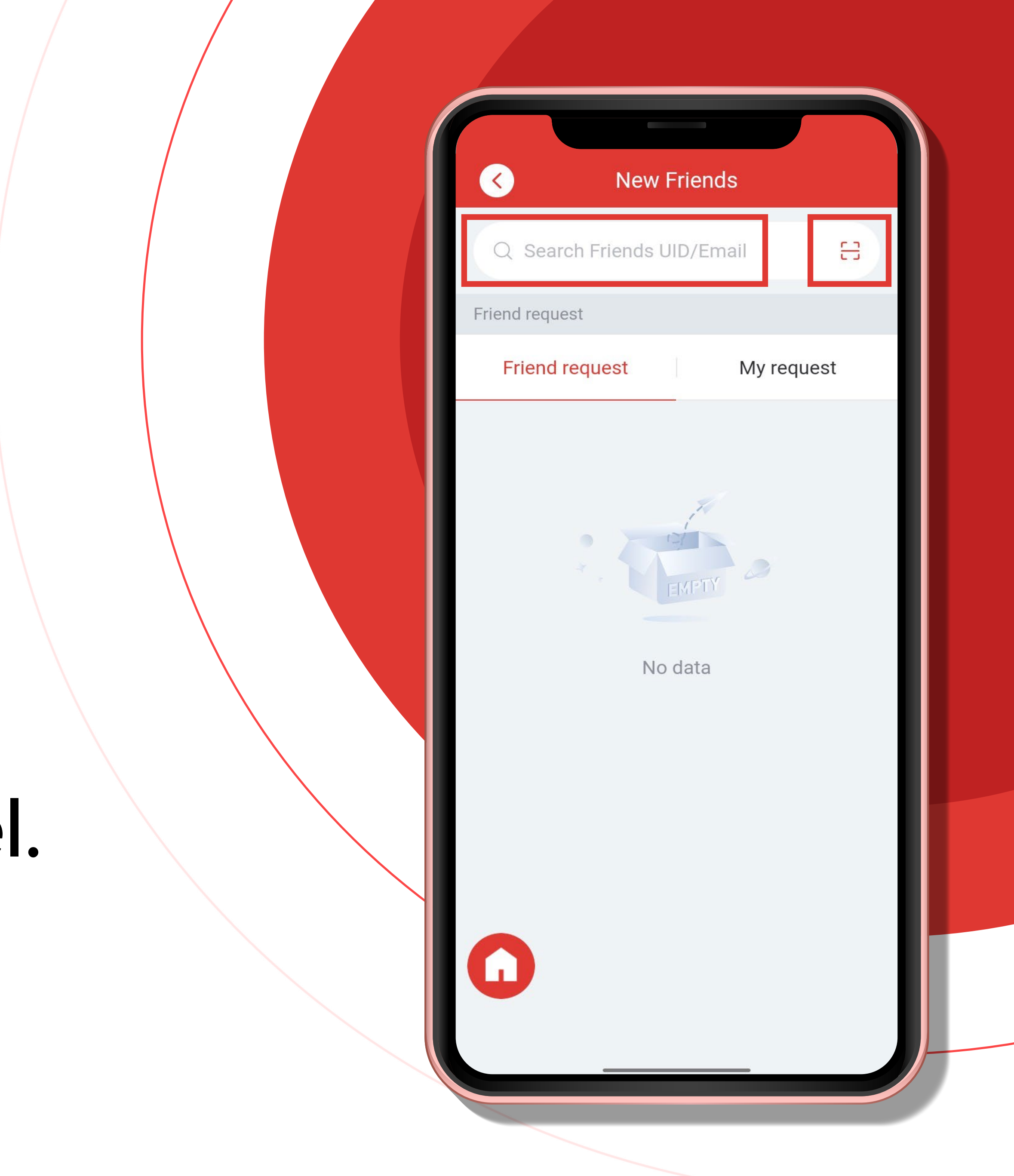

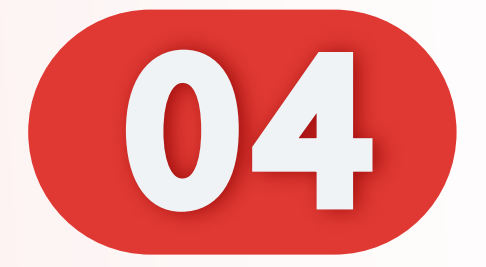

#### 点击"添加好友"。

#### Click "Add friends".

## Klik "Tambah Rakan".

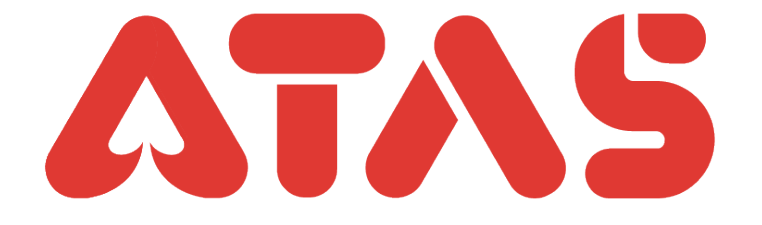

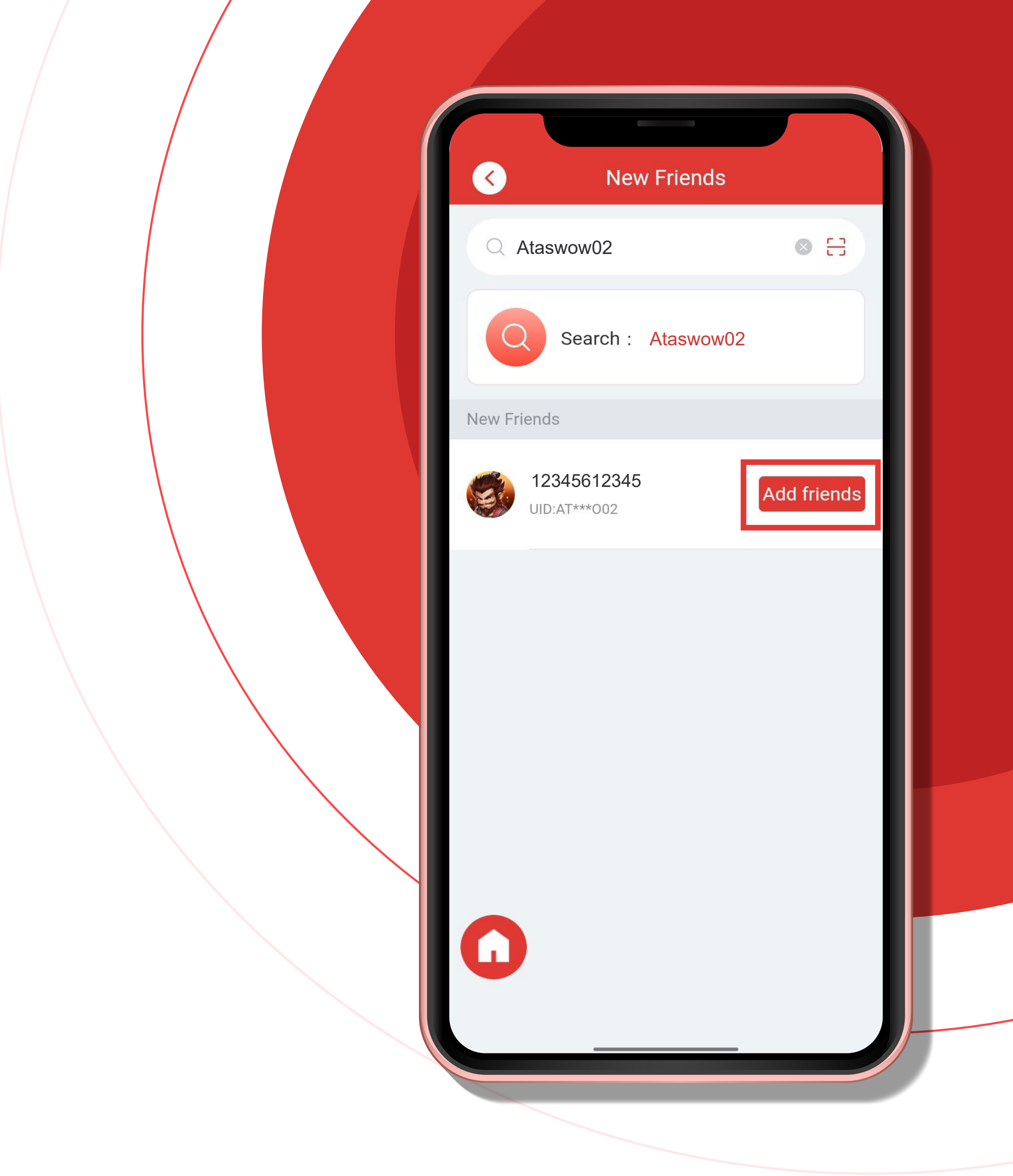

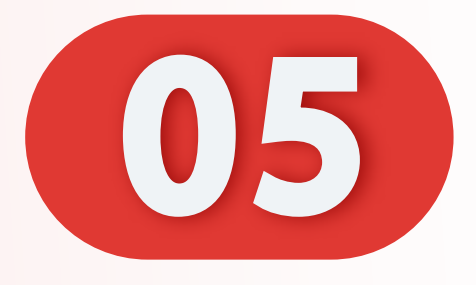

# 请求已发送, 点击"OK"。

Request sent, Click "OK".

Permintaan telah dihantar. Klik "OK".

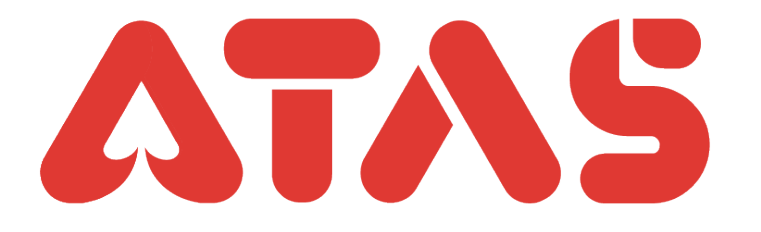

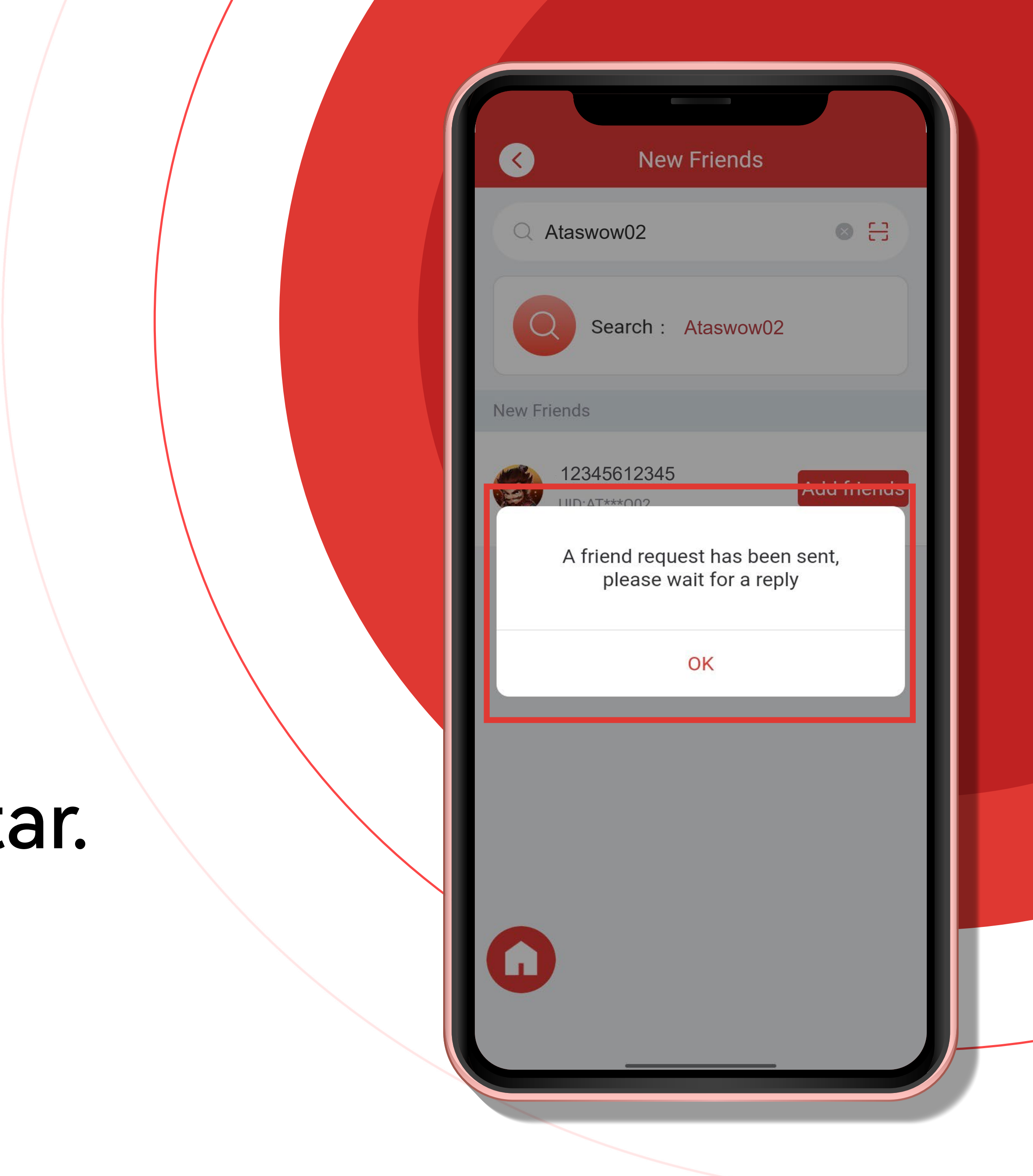

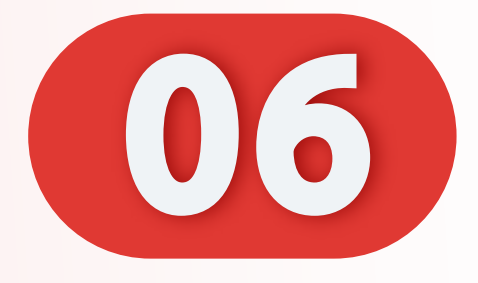

## 对方通过您的好友请求。

The other party has accepted your friend request.

Pihak lain telah menerima permintaan rakan anda.

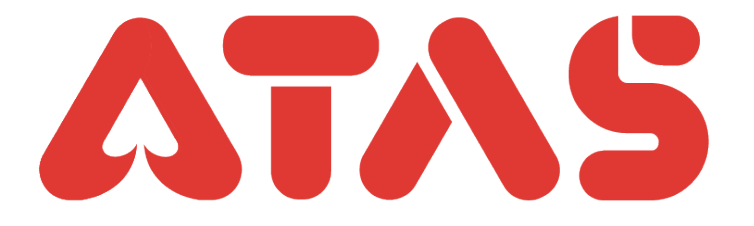

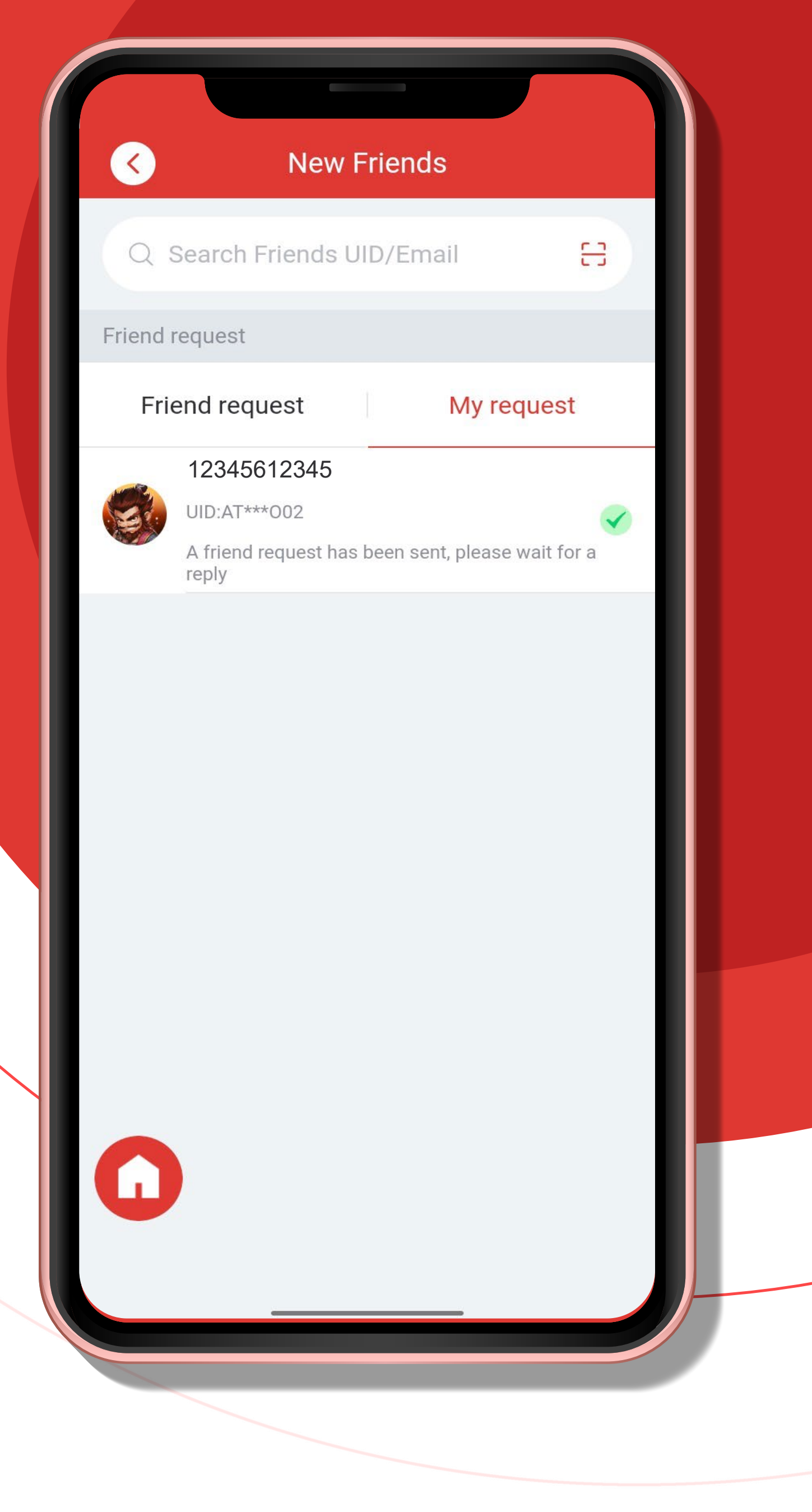

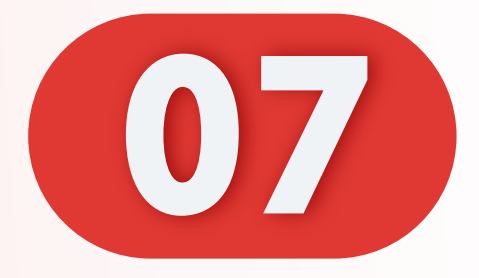

## 点击"用户"。

Click "User".

Klik "Pengguna".

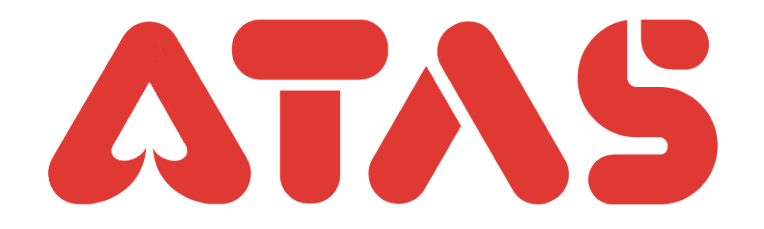

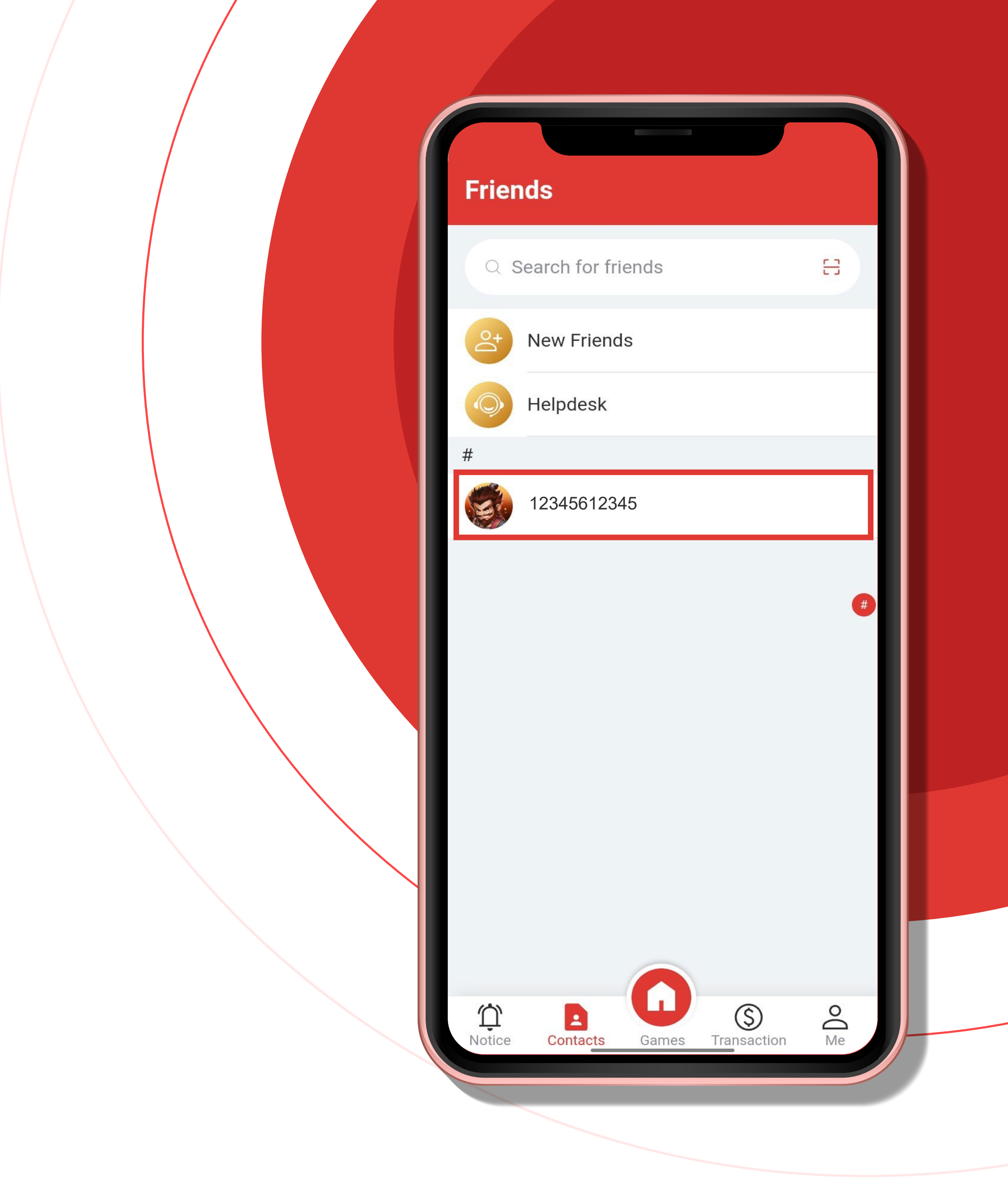

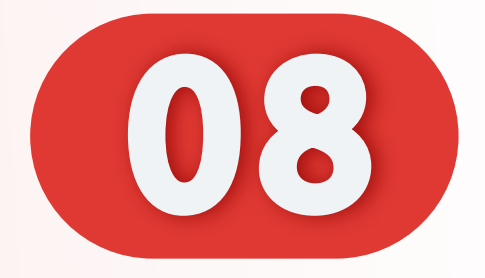

## 点击"转账"。

#### Click "Transfer".

## Klik "Pemindahan".

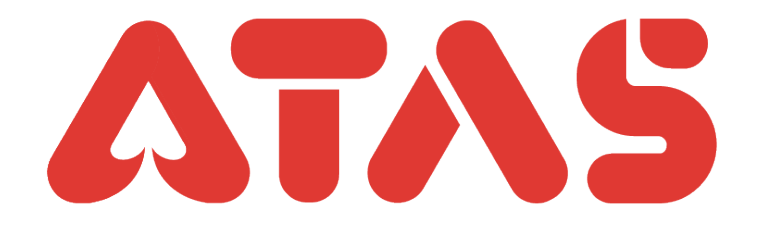

| Comparison   Comparison   Details |
|-----------------------------------|
| 12345612345<br>UID: AT***002      |
| Edit Alias                        |
| 🔿 Transfer                        |
| Delete Friend                     |
|                                   |
|                                   |
|                                   |
|                                   |
|                                   |
|                                   |
|                                   |
|                                   |

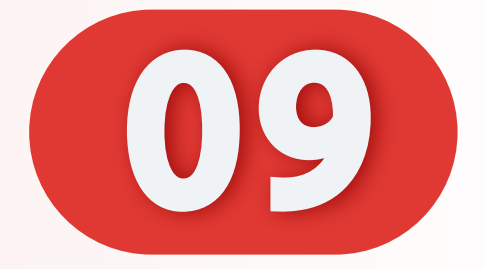

#### 输入转账钱数。

#### Enter transfer amount.

## Masukkan jumlah peminda

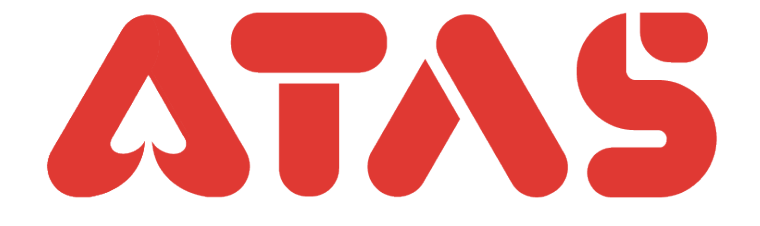

|     | Transfer                                   |
|-----|--------------------------------------------|
|     |                                            |
|     | 12345612345<br>UID: AT***002               |
|     | Amount MYR -                               |
|     | 0.00                                       |
|     | Fee charged: 0.00<br>• balance: MYR 351.00 |
|     |                                            |
|     | Transfer                                   |
| an. |                                            |
|     |                                            |
|     |                                            |
|     |                                            |
|     |                                            |
|     |                                            |

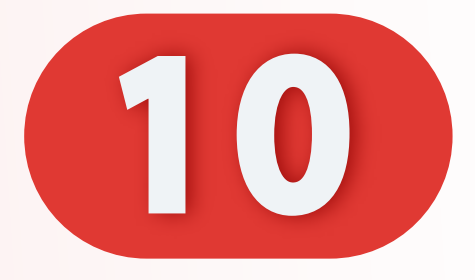

# 输入好转账钱数, 点击"转账"。

## Enter transfer amount, Click "Transfer".

Masukkan jumlah pemindahan Klik "Pemindahan".

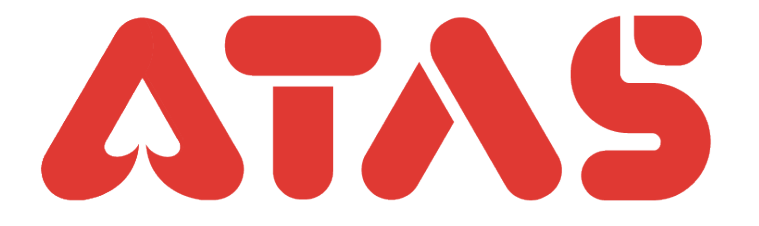

|    | < Transfer                                 |  |
|----|--------------------------------------------|--|
|    | <b>EXAMPLE 12345612345</b><br>UD: AT***002 |  |
|    | Amount MYR -                               |  |
|    | 50.00                                      |  |
|    | Fee charged: 0.00<br>• balance: MYR 351.00 |  |
|    | Transfer                                   |  |
| l. |                                            |  |
|    |                                            |  |
|    |                                            |  |

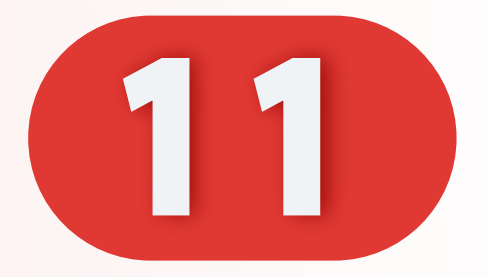

## 输入支付密码。

#### Enter Payment PIN.

#### Masukkan PIN Pembayar

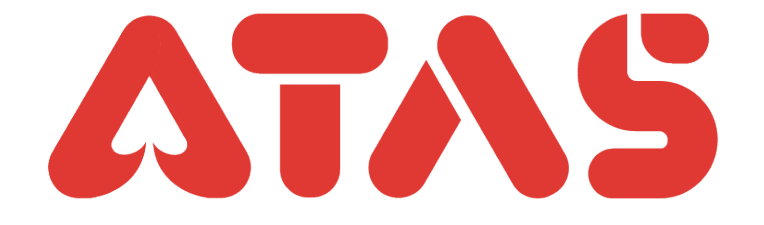

|    |            | Transfer                             |              |  |
|----|------------|--------------------------------------|--------------|--|
|    |            | Payment PIN<br>Transfer<br>MYR 50.00 | ×            |  |
|    | • balance: | <br>MYR 351.00                       |              |  |
|    |            | Transfer                             |              |  |
| an | 1          | 2                                    | 3            |  |
|    | 4          | 5                                    | 6            |  |
|    | 7          | 8                                    | 9            |  |
|    | :::::<br>• | 0                                    | $\mathbf{X}$ |  |
|    |            |                                      |              |  |

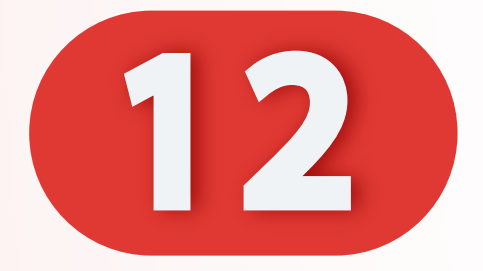

## 转账成功。

#### Transfer successful.

#### Pindahan berjaya.

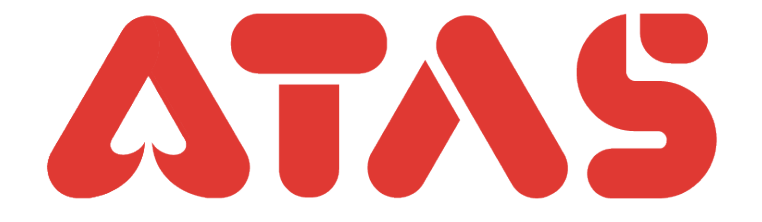

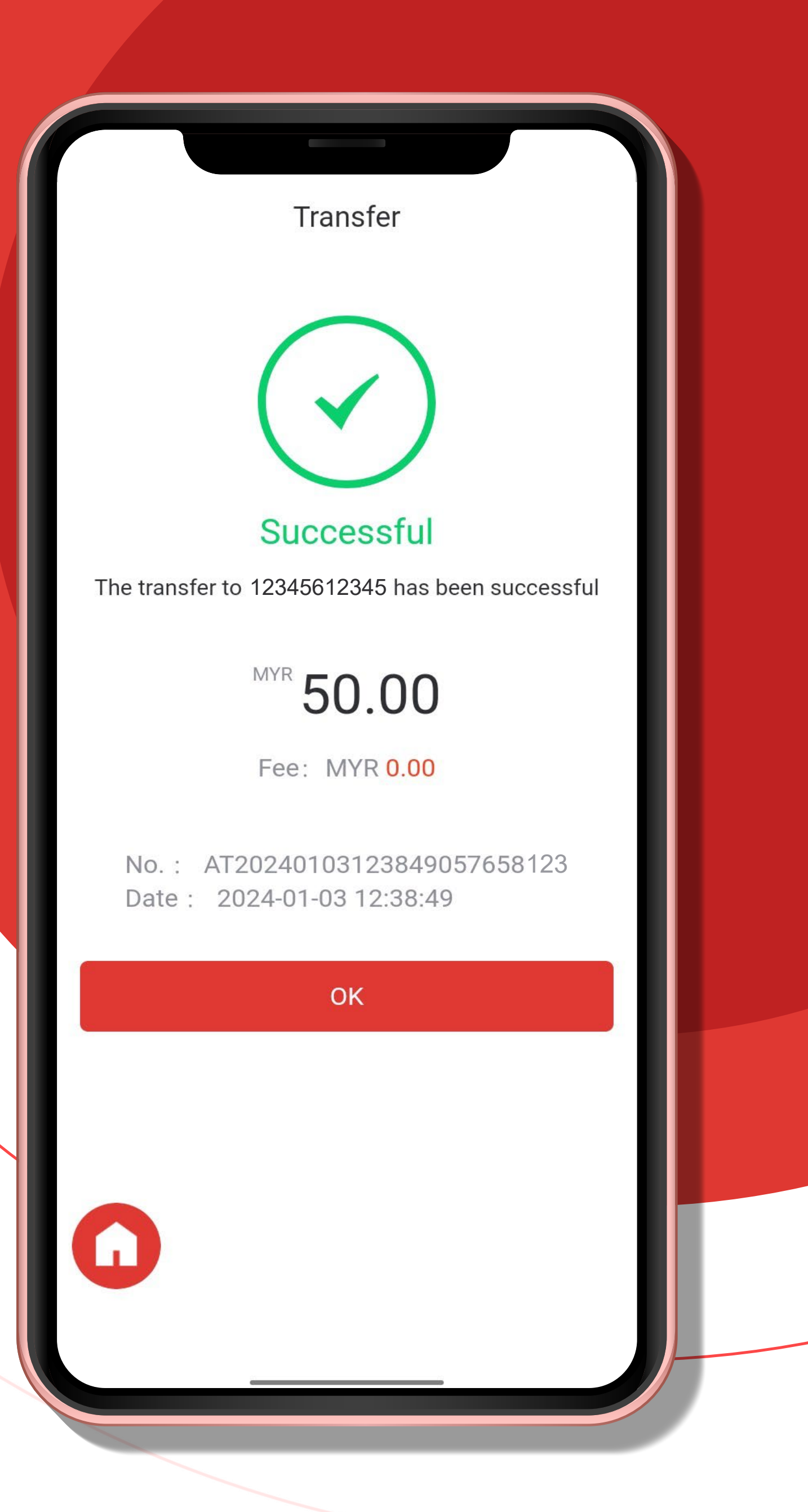